## 國民旅遊卡相關問題/列印核發補助費申請表 SOP

Q1、公務人員之帳號及密碼應如何申請?

答:為確保使用者的資料安全性,檢核系統登入時,須先登入帳號及密碼,以便確認登入者係為本 人使用,而非他人登入。

公務人員的帳號及密碼(公務人員帳號為身份證字號,全新公務人員預設密碼為「國曆生日月 日4碼+身分證字號後4碼」共8碼),係由發卡機構將公務人員資料傳送予檢核系統時,由檢 核系統自動賦予,並預設初次登入之密碼,並不須額外申請。在公務人員使用預設密碼首次登 入後,系統將要求立即重新設定,以確保只有使用者本人知道自己的密碼。

公務人員帳號及密碼之控管亦由發卡機構負責,如果發生帳號及密碼鎖碼之情形,請逕洽發卡 機構,由其恢復帳號及密碼之使用。發卡機構洽詢電話請

参: http://travel.nccc.com.tw/chinese/banks/banks.htm。

Q2、密碼輸入錯誤三次導致帳號失效時,應如何處理?

答:如果在密碼修改完成後,未先登出系統,即回到上一頁並以新密碼登入,或因為不確定密碼是 哪一個,而發生密碼輸錯三次導致帳號失效的情形,由於公務人員帳號密碼係由發卡機構所賦 予,帳號密碼之管理亦由發卡機構負責,故請洽詢發卡機構,由發卡機構恢復帳號及密碼之使 用。

公務人員進行密碼修改,請於密碼修改完成後,先關閉"密碼修改完成"畫面,並重新由「國民 旅遊卡」檢核系統網站首頁(<u>https://inquiry.nccc.com.tw</u>)進入檢核系統,然後選擇"公務 人員"選項,進入"公務人員功能畫面"後,重新以帳號及新密碼登入即可。

若特約商店發生上述請形時,請洽詢簽約之收單機構,由收單機構恢復特約商店帳號及密碼之 使用。

Q3、忘記帳號密碼該怎麼辦?

答:公務人員請洽各發卡機構查詢帳號密碼,服務電話請參: http://travel.nccc.com.tw/chinese/banks/banks.htm。

## 列印核發補助費申請表 SOP

1. 請至「國民旅遊卡檢核系統」頁面 https://inquiry.nccc.com.tw/html/index\_personal.htm

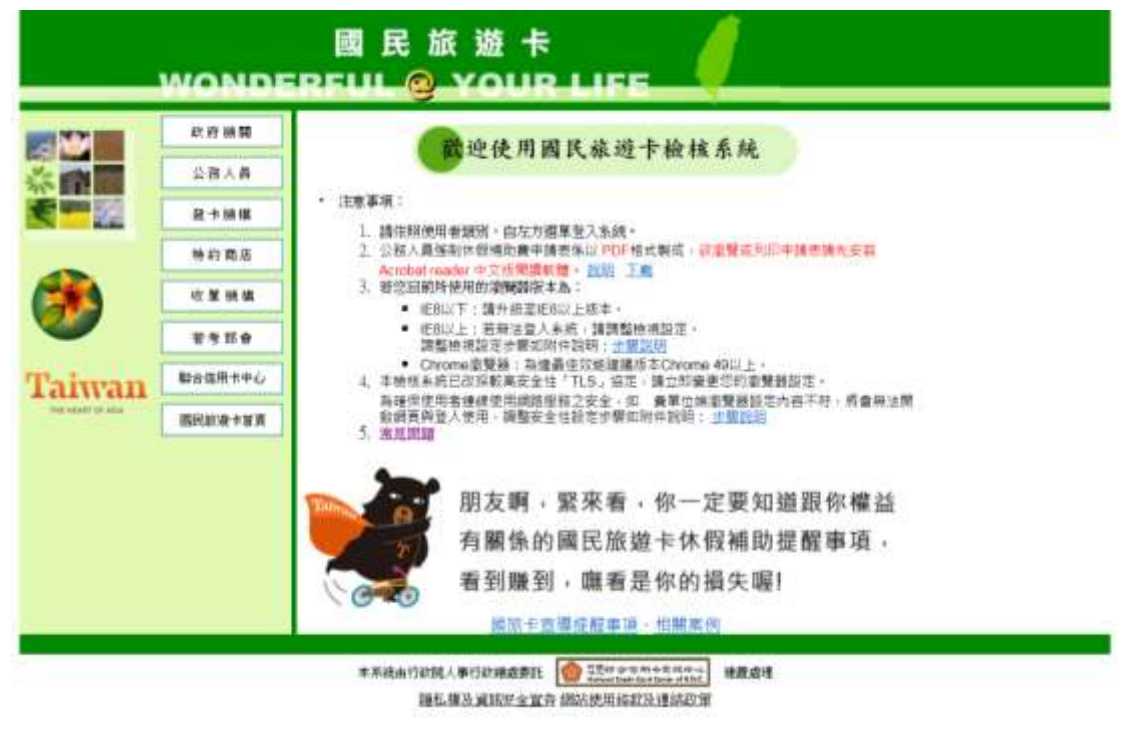

2. 請選取左側第二欄「公務人員」

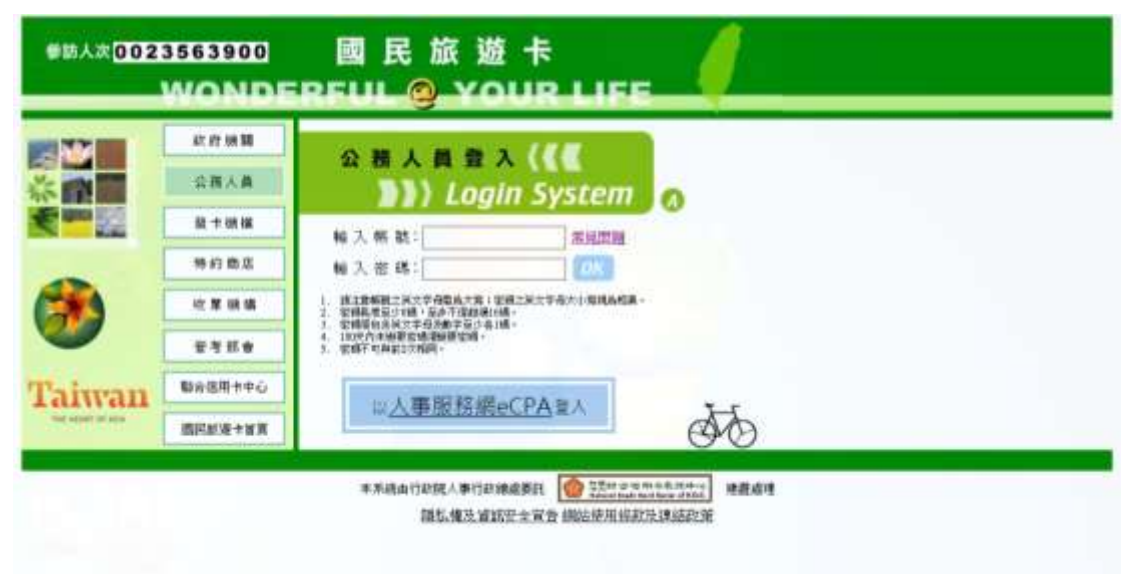

3. 参照上述 Q&A 輸入帳號密碼

| 1          | 請輸人新密碼    |
|------------|-----------|
| 1          | 請再輸入一次新密碼 |
| TRUE OF OF |           |

1. 長度至少8時,至多下得超過16時,

2. 當碼道包含英文字母及數字至少各1碼(英文字母大小寫為不同)。

180天内未要更密導資要更密導。
 高端不可與約2次相同。

4. 第一次輸入需要進行密碼變更,依照提示修改密碼,「確定變更」後請重新登入。

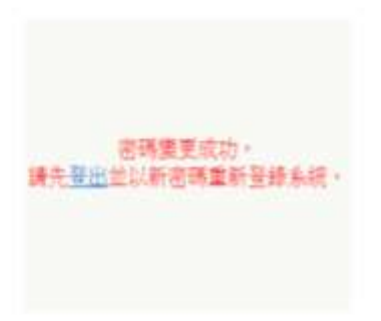

5. 成功登入後的登入頁面

| 公務人員系統 | 2 2 8 8 8 8 8 8 8 8 8 8 8 8 8 8 8 8 8 8                                                                                                    |
|--------|----------------------------------------------------------------------------------------------------|
|        | 國民放還十個件手供下數<br>請下載新規操作手冊!!<br>上至在人員操作手册!!<br>上至在人員操作手册(2000回题)<br>主 至然人員操作手册(2000回题)<br>不載方式:<br>請答辦傳經到手冊名稿上,接下清氣加緯,團運「房容員標」,如可下載至型的電腦上開讀。<br>國民放覺卡公益捐款,請由左方「國版卡公益捐款」進人。 |

6. 請點選「列印核發補助費申請表」> 選取學年制/歷年制 > 送出 > 送出

\*教師為學年制

| ☆初八只河座十門                                                                          | 列印核發補助費申請表                                                 |                    |
|-----------------------------------------------------------------------------------|------------------------------------------------------------|--------------------|
| <ul> <li>市 (四) 公務人員代数連載</li> <li>中 (四) 交易等総要將</li> <li>(2) 利益信息規模公費用請款</li> </ul> | 奏役期 <mark>●理想▼</mark><br>判印目期 (2019(10) ▼ - (00 ▼ - (20 ▼) |                    |
|                                                                                   | 15.123 (JRdar                                              | 10 <sup>-</sup> 10 |

## 7. 輕擊右鍵按「列印」,請列印後於右側空白處簽名並繳回人事室

| 的主要當該對政            | WORK | 84.50 RV0110 HS |  | -  | 155 255    | 行会議員公認人員等利益哲學的意志可覺現法 |        |                 |                     |           |    | #BIHERDEZAGES   |             |       |            |             | REARS           |
|--------------------|------|-----------------|--|----|------------|----------------------|--------|-----------------|---------------------|-----------|----|-----------------|-------------|-------|------------|-------------|-----------------|
| <b>[年]]</b><br>1系統 |      |                 |  | *# | 1028       | 1000                 | u esta | 104985<br>C1478 | 的情况的关键              | 8848      | -  | <b>6</b> 42306  | 80908<br>88 | Casta | 538<br>939 | anto<br>Nos | 的现在分数器<br>起压器的第 |
| eader              |      |                 |  |    | 2010/02/01 | 2019/03/23           |        |                 | tanar na ana sharar | 1 3 2 2 1 |    | HICIDER<br>Mark | 6.000       |       | _          |             |                 |
|                    |      |                 |  |    | 10/504195  | 2019/01/04           |        |                 |                     |           | P  | MARCH STR       | 8.000       |       |            |             | 此虑              |
|                    |      |                 |  |    | 2012/02/27 | 2018/02/16           |        |                 |                     |           |    | MR:             | 16,000      |       |            |             | <i>严</i> 請      |
|                    |      |                 |  |    | 2019402/23 | 2018/00/16           |        |                 |                     |           | •0 | (MIE)           |             |       |            |             | 簽               |
|                    |      |                 |  |    | 2010/06/03 | 20180403             |        |                 |                     |           |    |                 |             |       |            |             | 名               |
|                    |      |                 |  |    | 201806-03  | 20180403             |        |                 |                     |           | 1  |                 |             |       |            |             |                 |
|                    | ±8   | 1.10            |  |    |            |                      | 22101/ | 1               |                     |           |    |                 |             |       |            |             |                 |